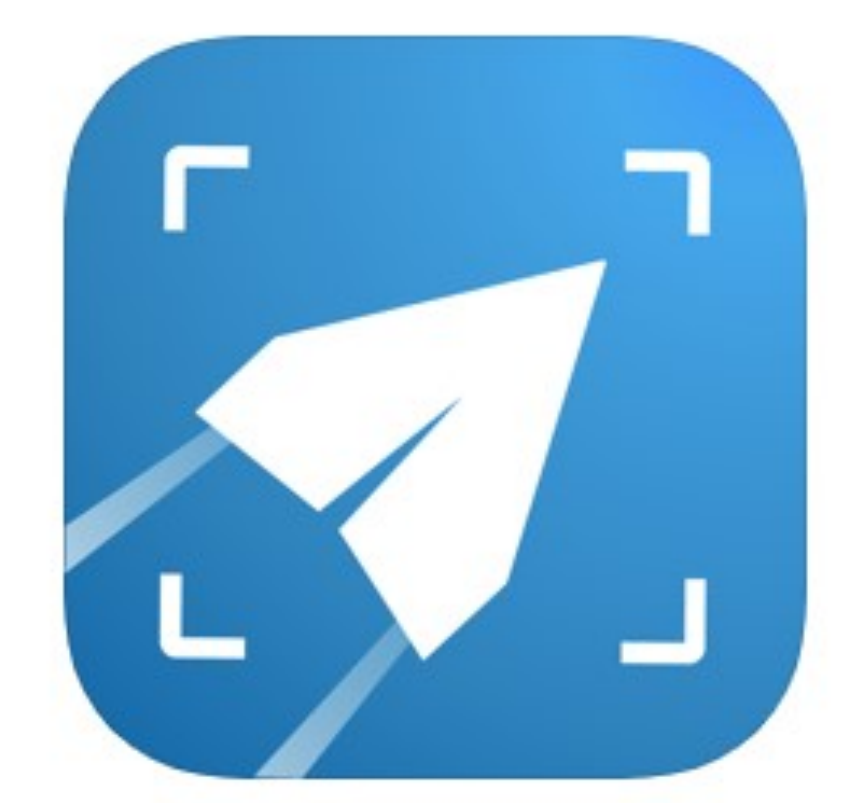

# **Taxes to Go Guide for Tax Preparers**

2024 Tax Year

## What is Taxes to Go

The Taxes to Go Mobile App allows taxpayers to snap pictures and submit their tax documents to you, complete their tax return and even get a bank product from anywhere, without ever stepping foot in your office. Using the information sent through the app, you will prepare the tax return and send it back to the taxpayer to be signed. They will sign the documents inside the app, send it back to you and then the return is ready to e-file! It's fast, easy and secure.

The app includes a chat feature that is fully integrated to your Tax Program so you can always stay in contact with your customers. The Taxes to Go Mobile App is available for Android and iOS devices. It can be downloaded in the Google Play Store or from the App Store.

Taxes to Go is a generic mobile app, however you have the option to brand the app to your tax office. The branded Taxes to Go mobile app allows you to customize the color and logo shown within the app.

The Taxes to Go Mobile App is for your taxpayers. As a Tax Preparer, you will not download the app. Everything you receive from the app or send to the app will be done within your Tax Software.

#### **Branded versus Generic Apps**

With Taxes to Go you have the option to brand the app to your own business color and logo. There are many benefits to using the branded Taxes to Go app versus the generic app.

**Branded apps are tied directly to your office.** When a taxpayer uses your referral link to create their Taxes to Go account, those returns will be submitted directly to your program and will appear in a queue. Generic app accounts are not linked to an office in the same way and must be manually pulled into an office.

**Branded apps have more thorough reporting.** Since branded app accounts are tied to your office, you have the ability to track every step of the taxpayer's process within the app using the Taxes to Go Web Report. Generic apps will not show on this report until after they have been claimed into your office.

**Branded apps can be customized to better represent your office.** You can upload your own logo to add more of a personal touch to the mobile app. The generic Taxes to Go app will show the basic Taxes to Go logo throughout the process.

## **Taxes to Go Reporting**

Within Web Reports (the online reporting tool available through your Account Hub) you can run the Taxes to Go report to check on your Taxes to Go returns.

From inside Account Hub, select the cube at the top right and then choose Web Reports from the list of icons.

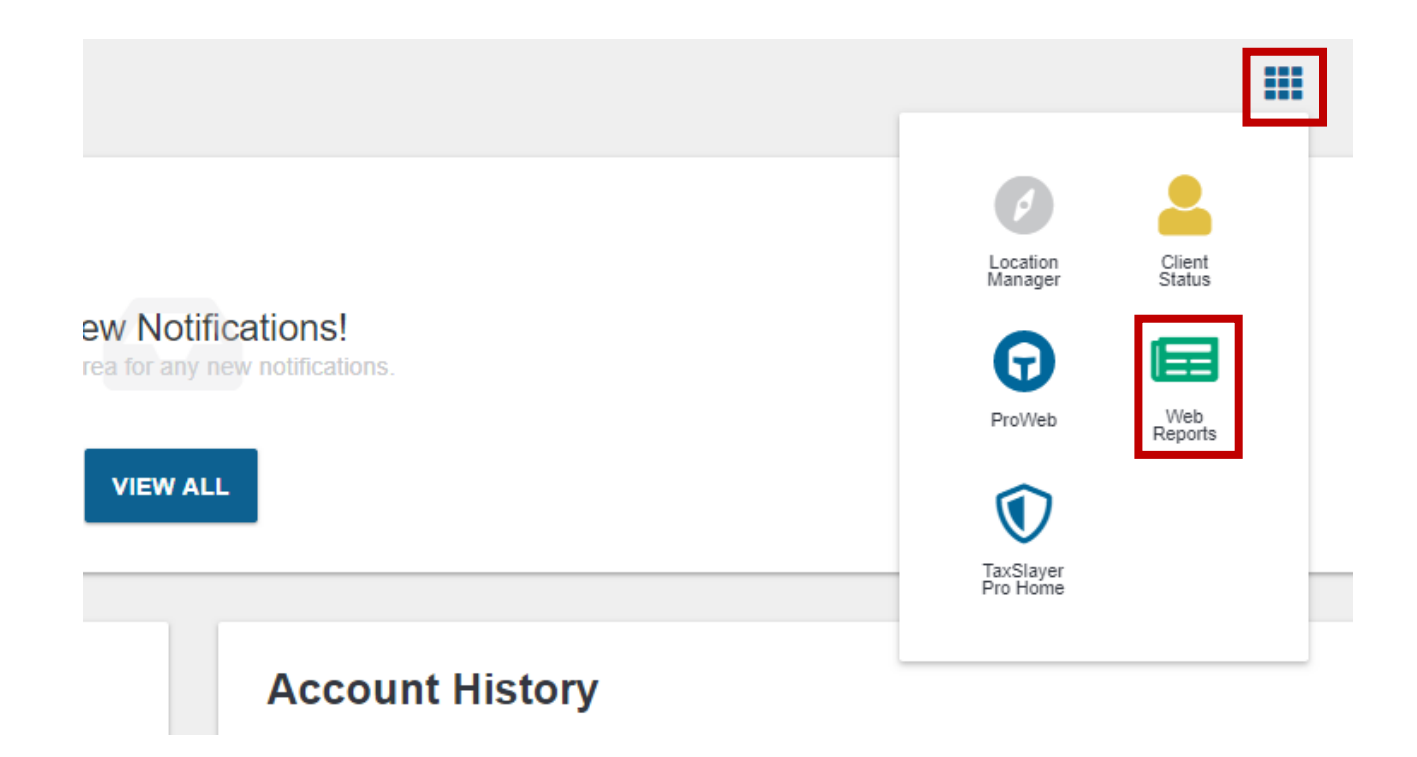

You can also access Web Reports by going directly to <u>https://www.taxstatusnow.com/reports/web</u> and logging in using your credentials for Account Hub.

From the main page of Web Reports, scroll down to Miscellaneous Reports and select Taxes to Go Report.

| Miscellaneous Reports                                                                             |                                                                                                    |                                                                                   |
|---------------------------------------------------------------------------------------------------|----------------------------------------------------------------------------------------------------|-----------------------------------------------------------------------------------|
| Customer Portal Report<br>View Users and Information regarding Customer<br>Portal Imports         | Customer Portal Report By Date<br>View Users and Information regarding Customer<br>Portal Imports By Date | Taxes To Go Report<br>View Users and Information regarding Taxes To Go<br>Imports |
| Taxes To Go Report By Date<br>View Users and Information regarding Taxes To Go<br>Imports By Date | Bank Invoice Report<br>View special invoicing data for ancillary products                                 |                                                                                   |

On the Report Setup page, you will select the Tax Year you are running the report for, select your EFIN from the EFIN Selection section, then choose Run Report.

#### Report Setup: Taxes To Go Report

| Filter Selection  | <b>v</b>              |
|-------------------|-----------------------|
| Tax Year     2021 |                       |
| EFIN Selection    | >                     |
|                   | Run Report            |
|                   | Run Report For Export |
|                   | Cancel                |

Any branded app return linked to your office will show on this report through every step. Generic app returns will only show on this report once they have been claimed into your program.

From the report, you will be able to see

- Taxpayer's first and last name
- Email address and phone number used to create the Taxes to Go account
- Taxpayer's social security number
- Website Sent Date
- App Start Date
- App Submit Date
- App Claimed Date
- Validation Code for that app account (i.e. the Tax Code)

#### **Column Selection**

Drag a column and drop it here to group by that column

| Encryp | Return Tags | Preparer Na | Website Sen | App Start D | App Submit | App Claimed / |
|--------|-------------|-------------|-------------|-------------|------------|---------------|
|        |             |             | 1/14/2022   | 1/14/2022   | 1/14/2022  | 1/14/2022     |
|        |             |             | 2/10/2022   | 2/10/2022   | 2/10/2022  | 2/10/2022     |
|        |             |             | 4/26/2022   | 4/26/2022   | 4/26/2022  | 4/26/2022     |
|        |             |             | 12/17/2021  | 12/17/2021  | 12/17/2021 | 12/17/2021    |

**Website Sent Date** - This date refers to when the email address tied to that Taxes to Go account was used on the Referral Link website. Generic app users with a 6-digit tax code will not have a Website Sent Date.

**App Start Date** - This date refers to when the app account was created. If there is nothing listed under App Submit Date, there has been no app account created with that email address.

**App Submit Date** - This date refers to when the taxpayer completed the entire My Taxes section inside their app and clicked submit. If there is nothing listed for App Submit Date, that means the taxpayer has not completed the My Taxes section and the app return. If the taxpayer is using your branded app, they will not show in the branded app queue until they have submitted their information over to you.

App Claimed Date - This date refers to when you successfully pulled the app return into your program.

## Setting up your Branded App

Using a branded Taxes to Go app allows you to customize the look of the app, including your business logo and the color theme of the app.

To setup a branded app for your tax office, you will click the Taxes to Go option on the left-hand side of your Account Hub or the VIEW option from the Taxes to Go tile on the main page.

| *        | Home                     | Notifications                                                                                |
|----------|--------------------------|----------------------------------------------------------------------------------------------|
| 2        | Account Information      |                                                                                              |
| <u>.</u> | Company Information      | No<br>Check th                                                                               |
| \$       | Bank Product Information |                                                                                              |
| <b>L</b> | Educational Videos       |                                                                                              |
|          | Taxes To Go              |                                                                                              |
| 5        | Account History          | Taxes To Go                                                                                  |
|          | Product Customization    | A mobile app that allows your client to send their tax information to your of from anywhere. |

The Taxes to Go customization page will allow you to set your Profile Name, Color Theme, and upload your business logo.

Once you have set the customization to your preferences, click SAVE at the bottom of the page.

| *              | Home                     |                                           |
|----------------|--------------------------|-------------------------------------------|
| •              | Account Information      | Taxes To Go Company Profile               |
| Ħ              | Company Information      |                                           |
| \$             | Bank Product Information | Tax Office                                |
|                | Educational Videos       |                                           |
|                | Taxes To Go              | Color Theme Blue                          |
| 3              | Account History          |                                           |
| <b>&lt;</b> /> | Product Customization    | Profile Configuration                     |
|                |                          | Upload Logo<br>Choose File No file chosen |
|                |                          |                                           |

After your customization has been saved, you will see a Referral Link generate on the page.

This Referral Link is used by your taxpayers to access your Branded App. Each office will have their own unique Referral Link.

# Any taxpayer you wish to have your branded app must start by using this Referral Link to create their Taxes to Go account.

You can share this link by sending it directly to your taxpayers, posting it on your website, or even adding it onto your social media accounts.

| Taxes To Go Company Pro                                   | ofile |
|-----------------------------------------------------------|-------|
| Profile Name                                              |       |
| Tax Office                                                |       |
| Color Theme                                               |       |
| Green                                                     | ~     |
|                                                           | 1     |
| Referral Link<br>https://taxestogo.com/App/Download/97627 |       |
| Profile Configuration                                     | -     |
| Only Show Logo On Mobile Site                             |       |

#### **Setting up Branded Apps for Additional Locations**

If your tax business has multiple locations, you will need to setup the Taxes to Go configuration for each office you have. **Each office will have a unique Taxes to Go Referral Link.** 

To setup configuration for each of your additional locations, you will need to go into the Location Manager and choose Manage Locations from the left-hand side or select VIEW on the Manage Locations tile.

| Home     Manage Banking     Manage Locations | Notifications<br>No N<br>Check this | lew Notifications!<br>area for any new notifications.      |
|----------------------------------------------|-------------------------------------|------------------------------------------------------------|
|                                              | Manage Banking                      | VIEW ALL Manage Locations Manage vour additional locations |
|                                              | VIEW                                |                                                            |

From the list of locations, you will click on the phone icon. This will open the Taxes to Go configuration page for that particular location. This customization will work just like the one from the main EFIN.

#### **Manage Locations**

| EFIN   |              | Location Name      | e              | Primar             | y Contact      |                           |                          |              |
|--------|--------------|--------------------|----------------|--------------------|----------------|---------------------------|--------------------------|--------------|
| SEARCH | CLEAR FILTER |                    |                |                    |                |                           |                          | ADD LOCATION |
|        | EFIN         | Primary<br>Contact | Company        | Address            | Username       | Activation<br>Link        | Data<br>Recovery         |              |
| O      | 001122       | Test Person        | New<br>Company | 123 Test<br>Avenue | newaccthubtest | Get<br>Activation<br>Link | Data<br>Recovery<br>Code |              |

## **Pulling Taxes to Go Returns Desktop**

To create a new return with a Branded Taxes to Go app account, you will click on the TaxesToGo box at the top of your Desktop program.

When you have new Taxes to Go returns to claim, you will see a red number next to the Taxes to Go icon.

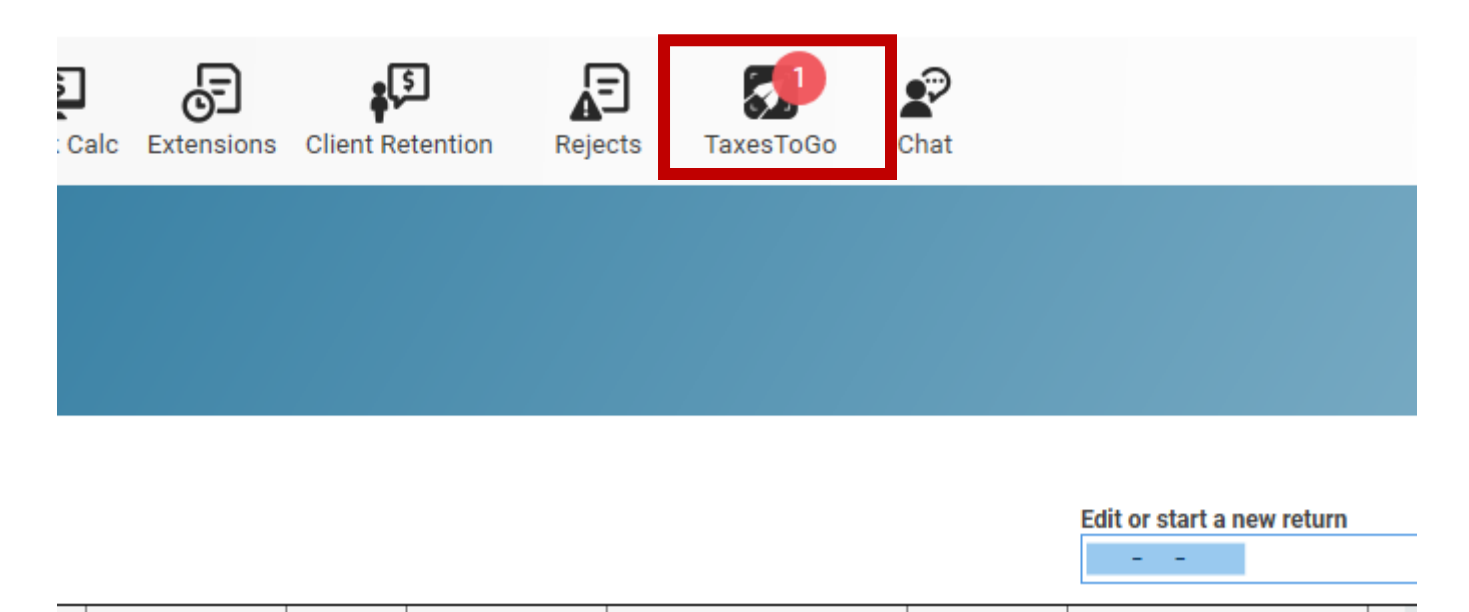

This will open a list of all your Branded Taxes to Go returns waiting to be claimed. To start a new return using the Taxes to Go information, double click the taxpayer from the list.

This will begin a new return. The information uploaded in the app will be imported into the program. You will need to review the Personal Information menus (including dependent information) to ensure accuracy.

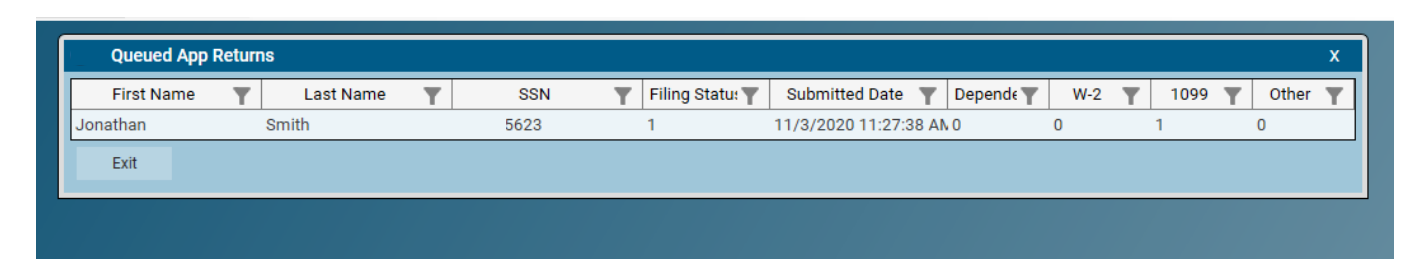

**To create a new return with a Generic Taxes to Go app account,** you will click on the Tools dropdown and then select Pull From Pro App.

This option will not be available unless you are on the main page of your Desktop program. You cannot access this option from inside another return.

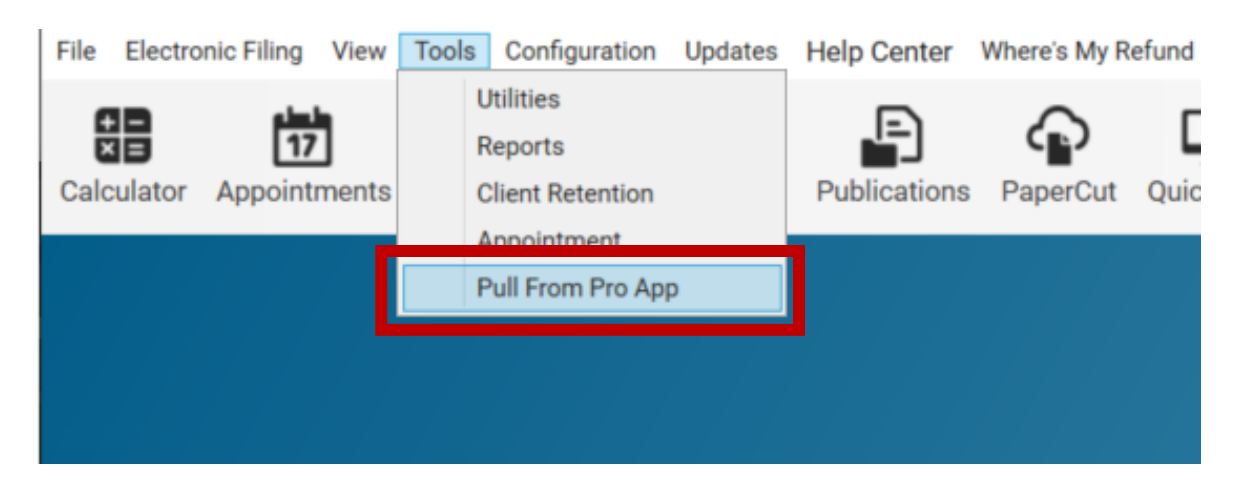

This will bring up a box to Import User From App. You will need to get the email address and the 6 digit tax code from your taxpayer to import the app information into your program.

This will begin a new return. The information uploaded in the app will be imported into the program. You will need to review the Personal Information menus (including dependent information) to ensure accuracy.

| Import User From    | Арр |        | x |
|---------------------|-----|--------|---|
| Email:<br>Tax Code: |     |        |   |
|                     | Ok  | Cancel |   |

# Associating an Existing Return with a Taxes to Go Account in Desktop

If you have already started your client's tax return in your program, the taxpayer can still use the Taxes to Go to send you their information and to sign documents. Associating an app returns with an existing return allows you to take a return you've already created in your program and connect it to an app return. Once this connection is made, your client will be able to upload documents to you and you will be able to send documents back to them.

# Before you can associate an app return with a Desktop return, you must make sure the email address has already been entered in the Name & Address menu.

To associate an existing return in Desktop, from the Personal Information menu inside a return you will select Other Categories.

| Personal Information Menu                                   | x |
|-------------------------------------------------------------|---|
| 1. Name & Address                                           |   |
| >>2. Dependents & Qualifying Children                       |   |
| 3. Filing Status[ 1 ]                                       |   |
| 4. Preparer Code[ 1 ]                                       |   |
| >>5. Other Categories                                       |   |
| 6. Full-year minimum essential health care coverage?.[ YES  |   |
| 7. Health Insurance through the Marketplace/Exchange?[ NO ] |   |
| 8. Scan Documents                                           |   |
| 0. Exit                                                     |   |
| Enter Option:                                               |   |

From the Other Categories Menu, you will then select Associate with Pro App Return.

| Other Categories Menu       x         1. Allow Another Person to Discuss Return With IRS[No]  |
|-----------------------------------------------------------------------------------------------|
| 1. Allow Another Person to Discuss Return With IRS[No]         * 2. Third Party Designee Name |
| <pre>* 2. Third Party Designee Name</pre>                                                     |
| * 3. Third Party Designee Phone                                                               |
| * 4. Third Party Designee PIN                                                                 |
| 5 Disaster Designation                                                                        |
| 5. Disaster Designation[]                                                                     |
| 6. Military Processing[ ]                                                                     |
| 7. Attach PDF Document[ ]                                                                     |
| 8. Print Date                                                                                 |
| 9. Force Itemized Deductions or Dual-Status Alien[ ]                                          |
| 10. Print English or Spanish Forms[ English ]                                                 |
| 11. Are you a non-paid preparer? [ No ]                                                       |
| 12. Print organizer for client next year[ No ]                                                |
| 13. Mark Return as Private                                                                    |
| 14. Associate with Pro App Return?                                                            |
| 0. Exit                                                                                       |
|                                                                                               |
|                                                                                               |
| Enter Option:                                                                                 |

Selecting this will only bring up an area to enter the tax code for the app user. The email must be entered in the Name & Address menu prior to this point.

Once you have entered the tax code, you will get confirmation the return has been synced.

| <b>T O I</b> |  |
|--------------|--|
| Tax Code     |  |
|              |  |

## **Accessing Uploaded Documents in Desktop**

Once you have started the tax return using the Taxes to Go information, you will need to navigate through all of the Basic Information screens before you can access the uploaded documents. This will include

- Personal Information
- Dependents
- Advanced Child Tax Credit Amounts
- Recovery Rebate question
- Healthcare status

After you have navigated through each of those menus, the program will show the main Personal Information Menu.

From there, you will select View Current Year Tax Return PDF(s).

| Personal Information Menu                                   | x |
|-------------------------------------------------------------|---|
| 1. Name & Address                                           |   |
| >>2. Dependents & Qualifying Children                       |   |
| 3. Filing Status[ 1 ]                                       |   |
| 4. Preparer Code[ 12 ]                                      |   |
| >>5. Other Categories                                       |   |
| 6. Health Insurance through the Marketplace/Exchange?[ NO ] |   |
| 7. Has Financial Interest in Any Virtual Currency[ ]        |   |
| 8. View Current Year Tax Return PDF(s)                      |   |
| 9. Scan Documents                                           |   |
| 0. Exit                                                     |   |
| Enter Option:                                               |   |

This will open a new tab to show all the documents that were uploaded through the Taxes to Go app. From there, you will be able to download and then view the documents. These documents will be used to manually fill out the forms on the tax return.

This documents can also be accessed through PaperCut with the other documents that have been saved to PaperCut.

| Current Year Tax Return PDF(s)           | 3       | ĸ |
|------------------------------------------|---------|---|
| Tax documents associated with this retur | n       |   |
| Select a tax document to view.           |         |   |
| File Name                                | Action  |   |
| Drivers License_1.png                    | ۲       |   |
| Form 1099_1.png                          | ۲       |   |
| selfie.png                               | ۲       |   |
|                                          |         |   |
|                                          |         |   |
|                                          |         |   |
|                                          |         |   |
|                                          |         |   |
|                                          |         |   |
|                                          |         |   |
|                                          |         |   |
|                                          |         |   |
| *                                        | <u></u> |   |
|                                          | CLOSE   |   |
|                                          |         |   |

#### **Getting Signatures through Taxes to Go in Desktop**

After you have completed the tax return using the information from Taxes to Go, you will send the Tax Return back to the Taxes to Go app for signatures. This will include the Federal Return, Bank Application, Consent to Use and Disclose, and the State Return(s).

To do this, you will select Send Document to be Signed on the Receipt Menu of the return. The Receipt Menu is the last menu you see when exiting a return.

| Rece  | eipt Menu x                                            |
|-------|--------------------------------------------------------|
| 1.    | Preparation Fee[ 0.00]                                 |
| 2.    | Electronic Filing Fee[ 0.00]                           |
| * 3.  | Total Fees Charged[ 0.00]                              |
| 4.    | View/Edit Invoice                                      |
| 5.    | Enter Payment                                          |
| 6.    | Send Documents To Be Signed                            |
| 7.    | Document Signature Manager                             |
| 8.    | Client's Media Type[ ]                                 |
| * 9.  | Refund[ 0 ]                                            |
| * 10. | Last Year Fee[ \$0.00 ]                                |
| 11.   | Referral[ None Selected ]                              |
| 12.   | Edit Client's Return                                   |
| 13.   | <pre>generate another receipt(HIDDEN FROM USERS)</pre> |
| 0.    | Exit                                                   |
|       | Enter Option:                                          |

You will get confirmation that the Tax Return has been sent. Once the taxpayer signs the documents in the app, you will see the signatures on the Receipt Menu under Document Signature Manager and the respective forms.

# Chatting with your Taxpayer in Desktop

After you create a new return with Taxes to Go data, you will be able to communicate with that taxpayer via the Chat feature. Chat for your Taxes to Go clients can be accessed from the top of your Desktop program.

In addition to correspondence with your taxpayer, you will also receive notifications through Chat when the taxpayer has signed documents. When you have a new chat or notification you will see a red number next to the Chat icon.

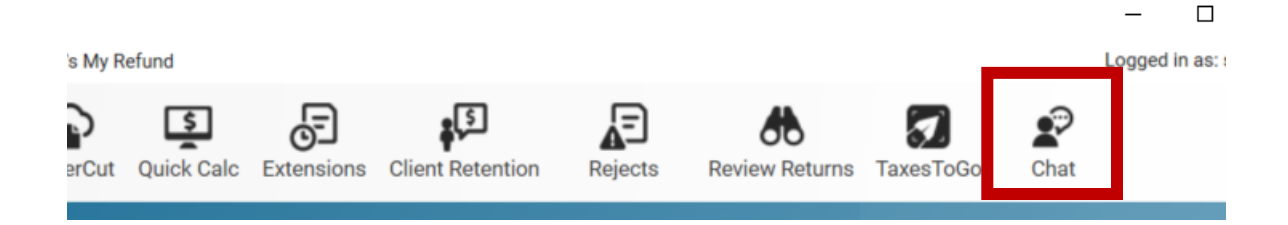